## Instructions for Downloading Ebsco eBooks to a Kindle Fire

Kindle Fire users follow these steps:

- 1. Create an Adobe Online ID at Adobe.com.
- 2. To download the Bluefire Reader app to your Kindle Fire, first tap "Settings" on your Kindle Fire (it's the icon that looks like a gear)
- 3. Tap "More"
- 4. Scroll down until you see "Device"
- 5. In the Device tab, set "Allow installation of Applications" to ON, and tap OK when you see the Warning prompt
- 6. Go to <u>http://www.bluefirereader.com/files/BluefireReader.apk</u>) to download the Bluefire Reader APK (the Android app)
- 7. Tap the Menu icon at the bottom of the screen and tap Downloads
- 8. Tap on the file named "BluefireReader.apk"
- 9. The Fire will ask if you are sure you want to install the app...
- 10. Tap "Yes"
- 11. After the installation is complete, look for Bluefire Reader in your Apps collection. Open the Bluefire Reader app on your Kindle Fire and authorize it by entering the Adobe Online ID you created in step 1 (if you are not automatically prompted to do so, tap "Info" and "Authorize").\*\*\*VERY IMPORTANT
- 12. From your device, find an eBook in the EBSCO eBooks Collection (through the library database page) or the library catalog that you want to download.
- 13. Click on the "Download This eBook (Offline)" link.
- 14. You will be asked to sign in to your EBSCOhost account. (If you don't have an account you can create one here).
- 15. Click on " Download" button.
- 16. The book will automatically begin downloading into the Bluefire Reader app. This may take a few minutes.

\*\*Scroll down for instructions for Kindle Fire HD

## Instructions for Downloading Ebsco eBooks to a Kindle Fire HD

Kindle Fire users follow these steps:

- 1. Create an Adobe Online ID at Adobe.com.
- 2. To download the Bluefire Reader app to your Kindle Fire, first tap "Settings" on your Kindle Fire (it's the icon that looks like a gear)
- 3. Scroll down until you see "Device"
- 4. In the Device tab, set "Allow installation of Applications" to ON, and tap OK when you see the Warning prompt
- 5. Go to <u>http://www.bluefirereader.com/files/BluefireReader.apk</u>) to download the Bluefire Reader APK (the Android app)
- 6. Tap the Menu icon at the top of the screen and tap Downloads
- 7. Tap on the file named "BluefireReader.apk"
- 8. The Fire will ask if you are sure you want to install the app...
- 9. Tap "Yes"
- 10. After the installation is complete, look for Bluefire Reader in your Apps collection. Open the Bluefire Reader app on your Kindle Fire and authorize it by entering the Adobe Online ID you created in step 1 (if you are not automatically prompted to do so, tap "Info" and "Authorize").\*\*\*VERY IMPORTANT
- 11. From your device, find an eBook in the EBSCO eBooks Collection (through the library database page) or the library catalog that you want to download.
- 12. Click on the "Download This eBook (Offline)" link.
- 13. You will be asked to sign in to your EBSCOhost account. (If you don't have an account you can create one here).
- 14. Click on " Download" button.
- 15. The book will automatically begin downloading into the Bluefire Reader app. This may take a few minutes.

To return the book

- 1. Go to library
- 2. Change the menu view to List
- 3. Click the arrow to the right of the title you want to return
- 4. Select "return" from the options listed